# DLG Judge Pro Chapter Advisor Step-By-Step Instructions

How to Login:

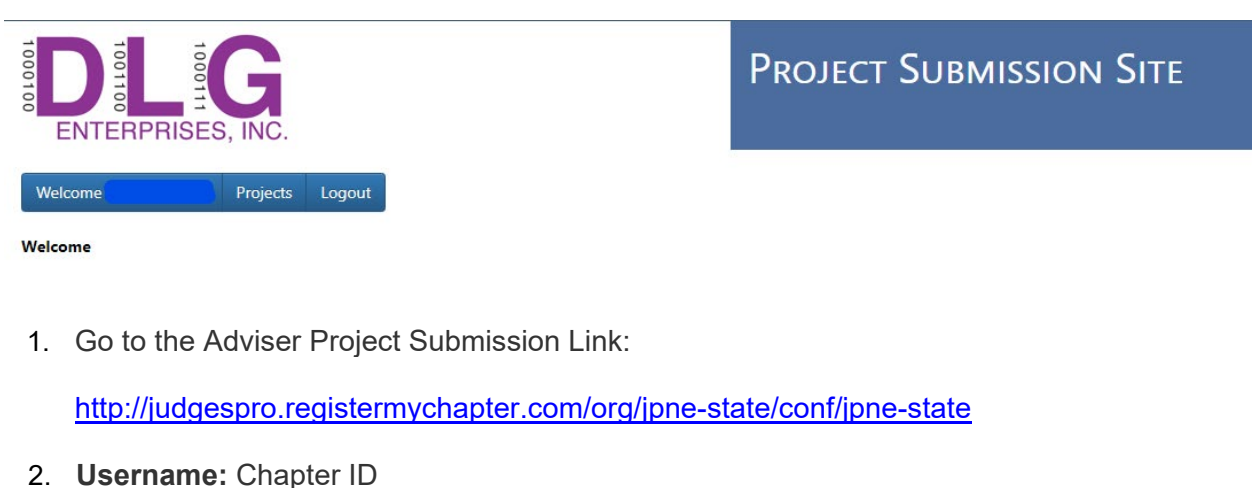

- 3. **Password:** same password as the National FCCLA Affiliation Portal
- 4. Click on the "Login" button

# How to Upload and/or Add Video URL Student Projects:

| Project List                        |                    |                       |                                                    |              |
|-------------------------------------|--------------------|-----------------------|----------------------------------------------------|--------------|
| Refresh Data Sign Projects          |                    |                       |                                                    | Search:      |
| Event                               | 1 Scoring Category | 11 Team # 11 Students | 11 Projects                                        | п п          |
| Virtual Promotional Campaign (VPC)  | Written            | (                     | This is a test file for demonstration purposes.pdf | Upload Files |
| Virtual Promotional Campaign (VPC)  | Written            |                       | This is a Test Link                                | Upload Files |
| Virtual Role Play Experienced (RPE) | Role Play          |                       |                                                    | Upload Files |

- 5. Click on the "Projects" button
- 6. Click on the "**Upload Files**" button located on the right-hand side of the Student Project Name to upload an Individual or Team Project File or URL (Max size of each file is 30MB)

Back

# PROJECT FILES/URLS FOR VIRTUAL PROMOTIONAL CAMPAIGN

You can only add a combination of 1 file(s)/URL(s)

| Files                              |
|------------------------------------|
| There are currently no attachments |
| Click Here To Upload a New File    |
|                                    |
| URLs                               |
| There are currently no urls        |
| Add New URL                        |
| New URL                            |
| Add                                |

- 7. Click on the "Click Here to Upload a New File" button to upload a .PDF file and follow the on-screen instructions (if applicable) (Max size of each file is 30MB)
- 8. Type the appropriate "Video URL" in the "Add New URL" field
- 9. Click on the "Add" button
- 10. Once all Files/URL's have been added, Click on the "**Back**" button to return to the main page

#### How to View Student Projects:

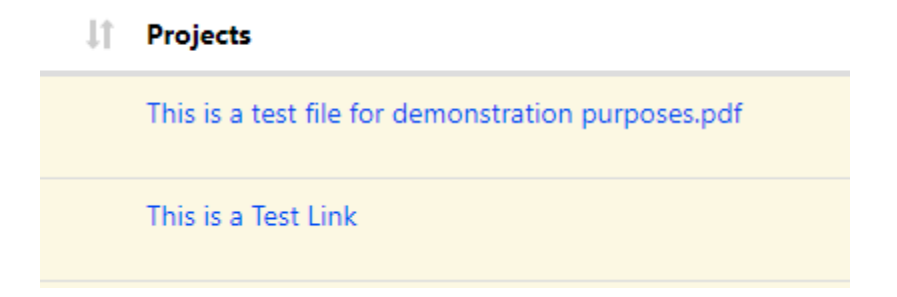

11. Click on the "**Project Link**" located on the right-hand side of the Student Name to View the PDF and/or Video URL

# How to Sign Student Projects:

| Project List                       |                                     |                                                          |       |         |
|------------------------------------|-------------------------------------|----------------------------------------------------------|-------|---------|
| Refresh Data                       | Sign Projects                       |                                                          |       |         |
| Sign Projects                      |                                     |                                                          |       | ×       |
| This is a Statement Of <i>i</i>    | Assurance from the Chap             | ter Adviser.                                             |       |         |
|                                    |                                     |                                                          | Close | Confirm |
| 12. Click on th<br>13. Click on th | ne "Sign Projec<br>ne "I Agree" cha | <b>'s</b> " to sign the Statement of Assurance<br>ck box |       |         |

14. Click on the "Confirm" button

Note: All projects that have a file and/or video URL will be signed and submitted for scoring

### **IMPORTANT:**

Once you have Signed Projects, the student project cannot be edited. You will have to contact the Online Judges System Admin to have the student project released back to you.

How to Log Out:

Click on the "Log Out" button